#### BAB V

#### IMPLEMENTASI DAN PENGUJIAN SISTEM

#### 5.1 IMPLEMENTASI PROGRAM

Implementasi program digunakan untuk menerapkan perancangan halaman yang ada pada program untuk menguji program yang dibuat telah sesuai dengan sistem yang dirancang sehingga program yang dibuat tidak terjadi kesalahan baik dari sisi sistem maupun dari sisi coding dan memudahkan penulis untuk melakukan pengecekan dengan sistem yang telah dibuat apakah telah sesuai. Adapun implementasi Aplikasi Kasir Berbasis Android Pada Toko Sukses Maju Jaya dapat dijabarkan, sebagai berikut :

#### 5.1.1 Tampilan Halaman Login

Tampilan halaman *login* seperti pada Gambar 5.1 merupakan halaman yang digunakan admin untuk mengakses halaman utama dengan mengisi nama pengguna dan kata sandi yang telah didaftarkan.

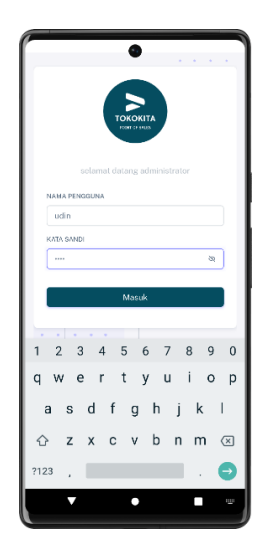

Gambar 5.1 Tampilan Halaman Login

#### 5.1.2 Tampilan Halaman Dashboard

Tampilan halaman *dashboard* seperti pada Gambar 5.2 merupakan halaman utama setelah admin melakukan *login*. Pada halaman ini terdapat data dalam grafik dan beberapa menu pada bagian *sidebar*.

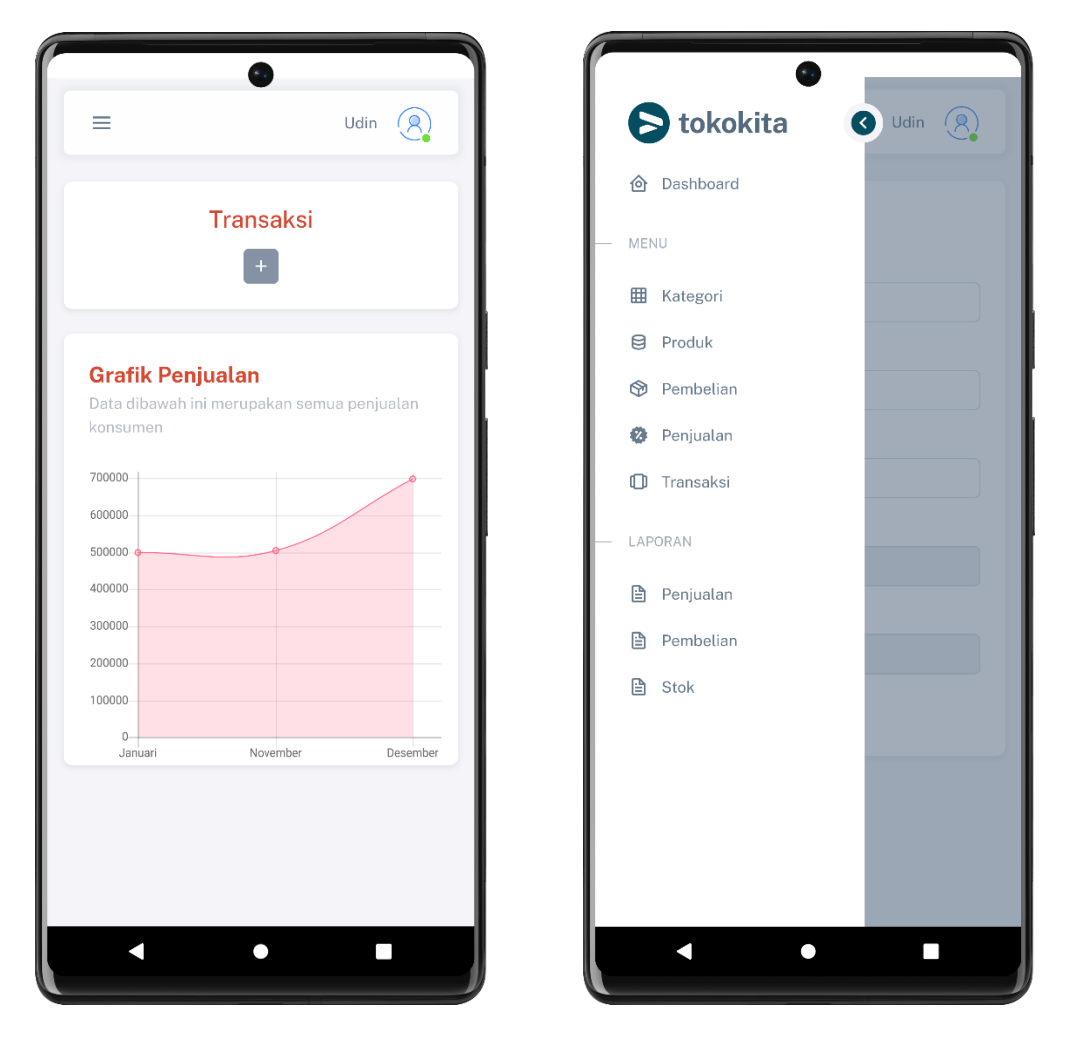

Gambar 5.2 Tampilan Halaman Dashboard

## 5.1.3 Tampilan Halaman Profil

Tampilan halaman profil seperti pada Gambar 5.3 merupakan halaman yang menampilkan informasi data admin dimana data tersebut dapat di ubah sesuai keinginan pengguna.

| =                  | Udin 阕 |
|--------------------|--------|
| Form Edit Data     |        |
| NAMA               |        |
| Udin               |        |
| NAMA PENGGUNA      |        |
| udin               |        |
| PASSWORD           |        |
| 1234               |        |
| DIBUAT PADA        |        |
| 24 Dec 2022, 15:39 |        |
| DIUBAH PADA        |        |
| 09 Jan 2023, 02:38 |        |
| Simpan Kembali     |        |
|                    |        |
|                    |        |
|                    |        |
|                    |        |
|                    |        |

Gambar 5.3 Tampilan Halaman Profil

#### 5.1.4 Tampilan Halaman Kategori

Tampilan halaman kategori seperti pada Gambar 5.4 merupakan halaman yang menampilkan data kategori, disini terdapat tombol tambah yang berfungsi untuk menambahkan data, lalu jika data di klik maka akan menampilkan halaman ubah data dan juga terdapat simbol hapus untuk menghapus data.

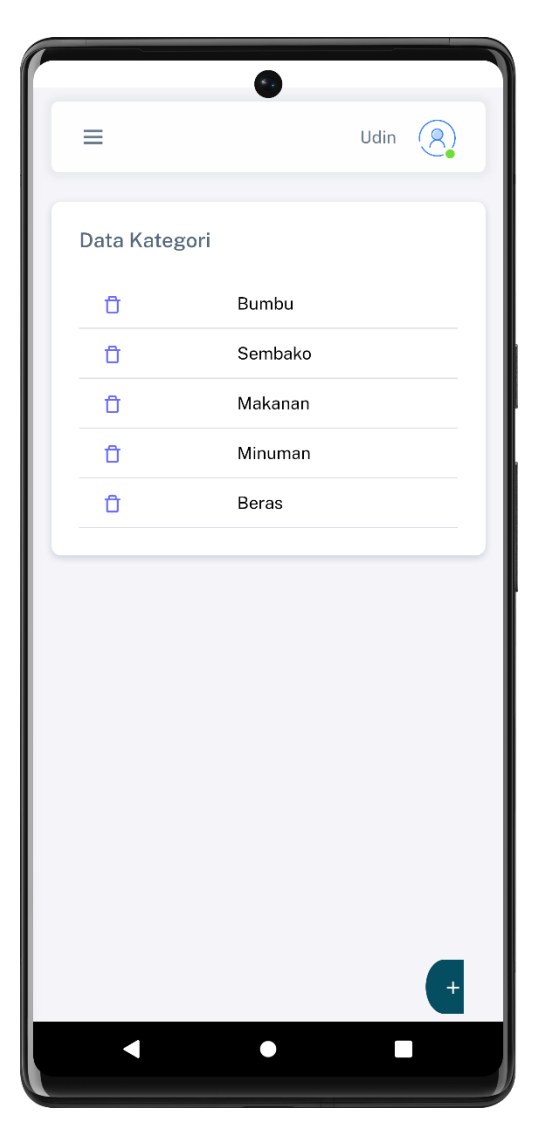

Gambar 5.4 Tampilan Halaman Kategori

## 5.1.5 Tampilan Halaman Tambah Kategori

Tampilan halaman tambah kategori seperti pada Gambar 5.5 merupakan halaman yang berfungsi menambahkan data kategori, proses yang dilakukan adalah klik tombol tambah pada bagian bawah kanan, lalu sistem akan menampilkan halaman tambah kategori, isi data sesuai keinginan lalu klik simpan.

|               | 3          |            |       |                 |
|---------------|------------|------------|-------|-----------------|
| =             |            | Ud         | lin 🦉 |                 |
| < Kategori    |            |            |       |                 |
| NAMA KATEGORI |            |            |       |                 |
|               |            |            |       |                 |
|               | Simpa      | n          |       |                 |
|               |            |            |       |                 |
|               |            |            |       |                 |
|               |            |            |       | _               |
| < Q E         | <b>GIF</b> | <b>6</b> 7 | ***   | <b>.</b><br>9 0 |
| QWEF          | γ Τ Y      | YU         | 1 0   | Ρ               |
| A S D         | F G        | ΗJ         | K     | L               |
| ★ Z X         | C V        | ΒN         | М     | $\times$        |
| ?123 , 🙂      |            |            |       | €               |
| •             | •          |            |       |                 |

Gambar 5.5 Tampilan Halaman Tambah Kategori

## 5.1.6 Tampilan Halaman Edit Kategori

Tampilan halaman edit kategori seperti pada Gambar 5.6 merupakan halaman yang berfungsi merubah data kategori yang dipilih, proses yang dilakukan adalah klik data yang akan diubah, lalu sistem akan menampilkan halaman ubah, ganti data sesuai keinginan lalu klik simpan.

| =                                                                                       | •                               | Udin                          |                               |
|-----------------------------------------------------------------------------------------|---------------------------------|-------------------------------|-------------------------------|
|                                                                                         |                                 | Juin 1                        | <b>8</b>                      |
| < Kategori                                                                              |                                 |                               |                               |
| NAMA KATEGORI                                                                           |                                 |                               |                               |
| Jajan                                                                                   |                                 |                               |                               |
|                                                                                         | Simpan                          |                               | 1                             |
|                                                                                         | Simpan                          |                               |                               |
|                                                                                         |                                 |                               |                               |
|                                                                                         |                                 |                               |                               |
|                                                                                         |                                 |                               |                               |
|                                                                                         |                                 |                               |                               |
| > Jajan                                                                                 | Jaja                            |                               | Ŷ                             |
| <b>q</b> <sup>1</sup> <b>w</b> <sup>2</sup> <b>e</b> <sup>3</sup> <b>r</b> <sup>4</sup> | t <sup>₅</sup> y <sup>₅</sup> ι | <sup>7</sup> i <sup>8</sup> C | p <sup>°</sup> p <sup>°</sup> |
| as df                                                                                   | g h                             | j k                           | I                             |
| ☆ z x c                                                                                 | v b                             | n m                           | $\langle \times \rangle$      |
| ?123 , 😳                                                                                |                                 |                               | ⋺                             |
|                                                                                         | •                               |                               |                               |

Gambar 5.6 Tampilan Halaman Ubah Kategori

#### 5.1.7 Tampilan Halaman Satuan

Tampilan halaman satuan seperti pada Gambar 5.7 merupakan halaman yang menampilkan data satuan , disini terdapat tombol tambah yang berfungsi untuk menambahkan data, lalu jika data di klik maka akan menampilkan halaman ubah data dan juga terdapat simbol hapus untuk menghapus data.

Gambar 5.7 Tampilan Halaman Satuan

#### 5.1.8 Tampilan Halaman Tambah Satuan

Tampilan halaman tambah satuan seperti pada Gambar 5.8 merupakan halaman yang berfungsi menambahkan data satuan , proses yang dilakukan adalah klik tombol tambah pada bagian bawah kanan, lalu sistem akan menampilkan halaman tambah satuan, isi data sesuai keinginan lalu klik simpan.

|            |     | •        |   |    |      |                 |
|------------|-----|----------|---|----|------|-----------------|
| =          |     |          |   | Ud | in 🤇 | 2               |
| < Satuan   |     |          |   |    |      |                 |
| NAMA SAT   | UAN |          |   |    |      |                 |
|            |     |          |   |    |      |                 |
|            |     | Simpa    | n |    |      |                 |
|            |     |          |   |    |      |                 |
|            |     |          |   |    |      |                 |
|            |     |          |   |    |      |                 |
|            |     |          |   |    |      |                 |
| < Q<br>1 2 | 3 4 | GIF<br>5 | 6 | 7  | 8    | <b>.</b><br>9 0 |
| QWI        | ER  | TY       | ί | J  |      | ) P             |
| A S        | D F | G        | Н | J  | Κ    | L               |
| ★ Z        | х с | V        | В | Ν  | М    | $\times$        |
| ?123 ,     | 0   |          |   |    |      | €               |
| · ·        |     | •        |   |    |      |                 |

Gambar 5.8 Tampilan Halaman Tambah Satuan

## 5.1.9 Tampilan Halaman Ubah Satuan

Tampilan halaman ubah satuan seperti pada Gambar 5.9 merupakan halaman yang berfungsi merubah data satuan yang dipilih, proses yang dilakukan adalah klik data yang akan diubah, lalu sistem akan menampilkan halaman ubah, ganti data sesuai keinginan lalu klik simpan.

| =                         | Udin (R)                  |
|---------------------------|---------------------------|
| < Satuan                  |                           |
| NAMA SATUAN               |                           |
|                           | Simnan                    |
|                           | Cinipun                   |
|                           |                           |
| > Jajan                   | Jaja 🌵                    |
| $q^{1} w^{2} e^{3} r^{4}$ | $t^5 y^6 u^7 i^8 o^9 p^0$ |
| as df                     | fghjkl                    |
| ☆ z x c                   | v b n m 🗵                 |
| ?123 , 🙂                  | . 🔿                       |
|                           | • •                       |

Gambar 5.9 Tampilan Halaman Ubah Satuan

#### 5.1.10 Tampilan Halaman Produk

Tampilan halaman produk seperti pada Gambar 5.7 merupakan halaman yang menampilkan data produk, disini terdapat tombol tambah yang berfungsi untuk menambahkan data, lalu jika data di klik maka akan menampilkan halaman ubah data dan juga terdapat simbol hapus untuk menghapus data.

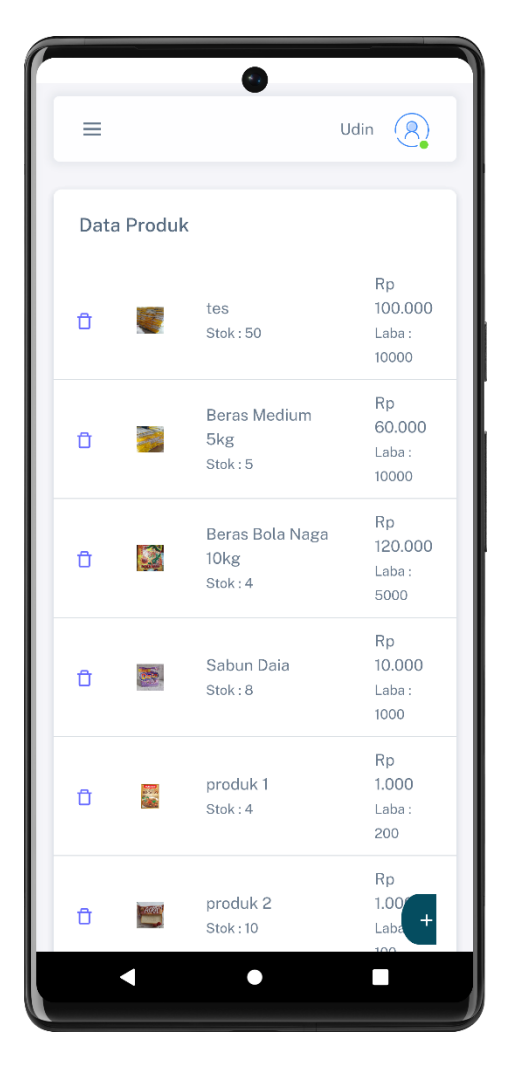

Gambar 5.10 Tampilan Halaman Produk

## 5.1.11 Tampilan Halaman Tambah Produk

Tampilan halaman tambah produk seperti pada Gambar 5.8 merupakan halaman yang berfungsi menambahkan data produk, proses yang dilakukan adalah klik tombol tambah pada bagian bawah kanan, lalu sistem akan menampilkan halaman tambah, isi data sesuai keinginan lalu klik simpan.

| _                      |        |
|------------------------|--------|
| =                      | Udin   |
| < Produk               |        |
| NAMA PRODUK            |        |
| NAMA KATEGORI          |        |
| Pilih Kategori         |        |
| STOK                   |        |
|                        |        |
| MODAL                  |        |
|                        |        |
| JUAL                   |        |
|                        |        |
| Status                 |        |
| Tampilkan              |        |
| KETERANGAN             |        |
|                        |        |
| FOTO                   |        |
| Observe File - No file | chasse |

Gambar 5.11 Tampilan Halaman Tambah Produk

## 5.1.12 Tampilan Halaman Edit Produk

Tampilan halaman edit produk seperti pada Gambar 5.9 merupakan halaman yang berfungsi merubah data produk yang dipilih, proses yang dilakukan adalah klik data yang akan diubah, lalu sistem akan menampilkan halaman ubah, ganti data sesuai keinginan lalu klik simpan.

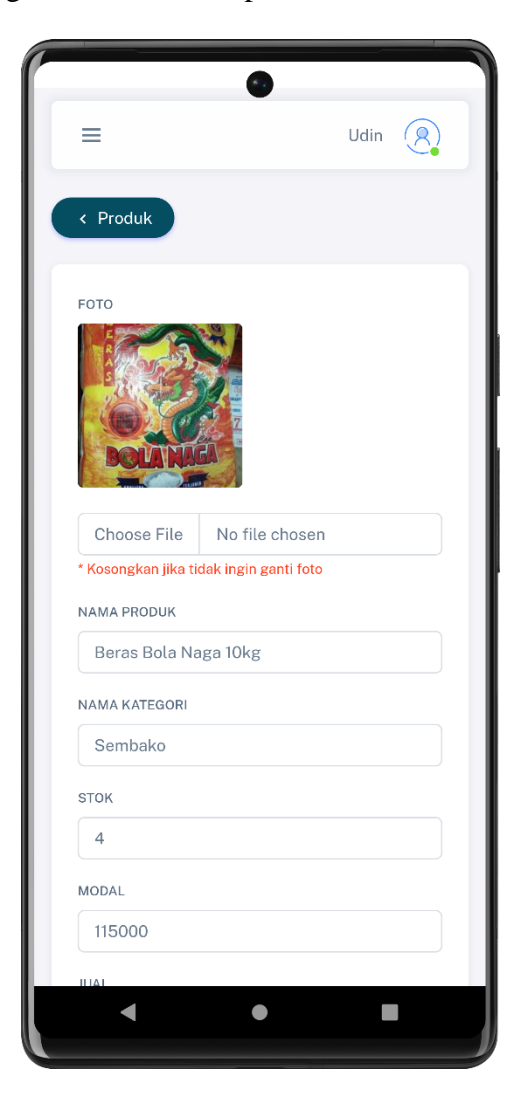

Gambar 5.12 Tampilan Halaman Edit Produk

## 5.1.13 Tampilan Halaman Pembelian

Tampilan halaman pembelian seperti pada Gambar 5.10 merupakan halaman yang menampilkan data pembelian, disini terdapat tombol tambah yang berfungsi untuk menambahkan data pembelian.

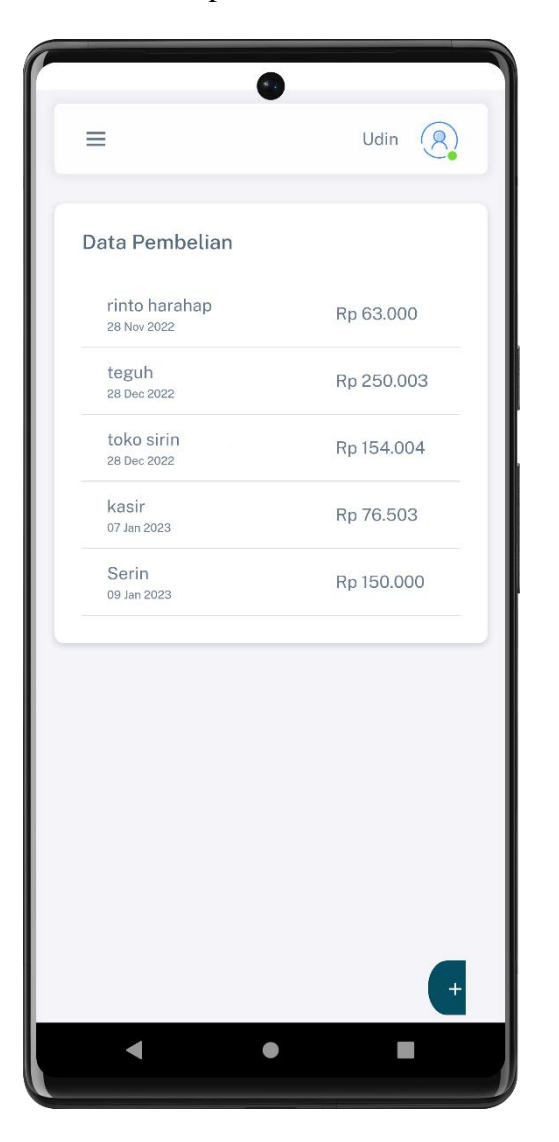

Gambar 5.13 Tampilan Halaman Pembelian

#### 5.1.14 Tampilan Halaman Tambah Pembelian

Tampilan halaman tambah pembelian seperti pada Gambar 5.11 merupakan halaman yang berfungsi menambahkan data pembelian produk, proses yang dilakukan adalah klik tombol tambah pada bagian bawah kanan, lalu sistem akan menampilkan halaman tambah.

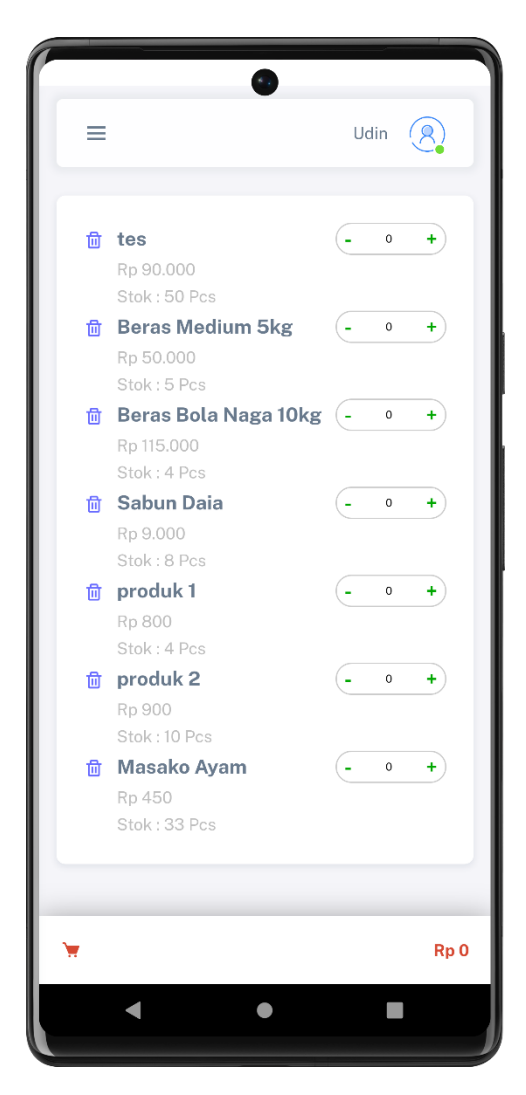

Gambar 5.14 Tampilan Halaman Tambah Pembelian

## 5.1.15 Tampilan Halaman Simpan Pembelian

Tampilan halaman simpan pembelian seperti pada Gambar 5.12 merupakan halaman yang berfungsi euntuk menyimpan data pembelian beserta dengan nomor nota, pemasok dan keterangan, proses yang dilakukan adalah klik pada bagian total keranjang, lalu sistem akan menampilkan halaman berikutnya, isi data sesuai nota lalu klik simpan.

|     | _                     |          |          | •                       |           | Ud                  | in ( | 8.       |
|-----|-----------------------|----------|----------|-------------------------|-----------|---------------------|------|----------|
|     | No. F                 | aktur    |          |                         |           |                     |      |          |
| ~   | Nama                  | Pema     | asok     |                         |           |                     |      |          |
|     | Keter                 | angar    |          |                         |           |                     |      |          |
|     |                       |          | Ş        | Simpa                   | n         |                     |      |          |
|     |                       |          |          |                         |           |                     |      |          |
|     |                       |          |          |                         |           |                     |      |          |
|     |                       |          |          |                         |           |                     |      |          |
|     | Q<br>W <sup>2</sup> I | ت<br>F = | )<br>२⁴- | GIF<br>Γ <sup>5</sup> \ | عة<br>1 ^ | ]<br>] <sup>7</sup> | •••  | ຸ<br>ອິ  |
| ,   | A S                   | D        | F        | G                       | н         | J                   | к    | L        |
| •   | Z                     | Х        | С        | V                       | В         | Ν                   | М    | $\times$ |
| ?12 | з,                    | ☺        |          |                         |           |                     |      | €        |
|     | ▼                     |          |          | •                       |           |                     |      |          |

Gambar 5.15 Tampilan Halaman Simpan Pembelian

Tampilan halaman data penjualan seperti pada Gambar 5.13 merupakan halaman yang menampilkan data penjualan setelah transaksi.

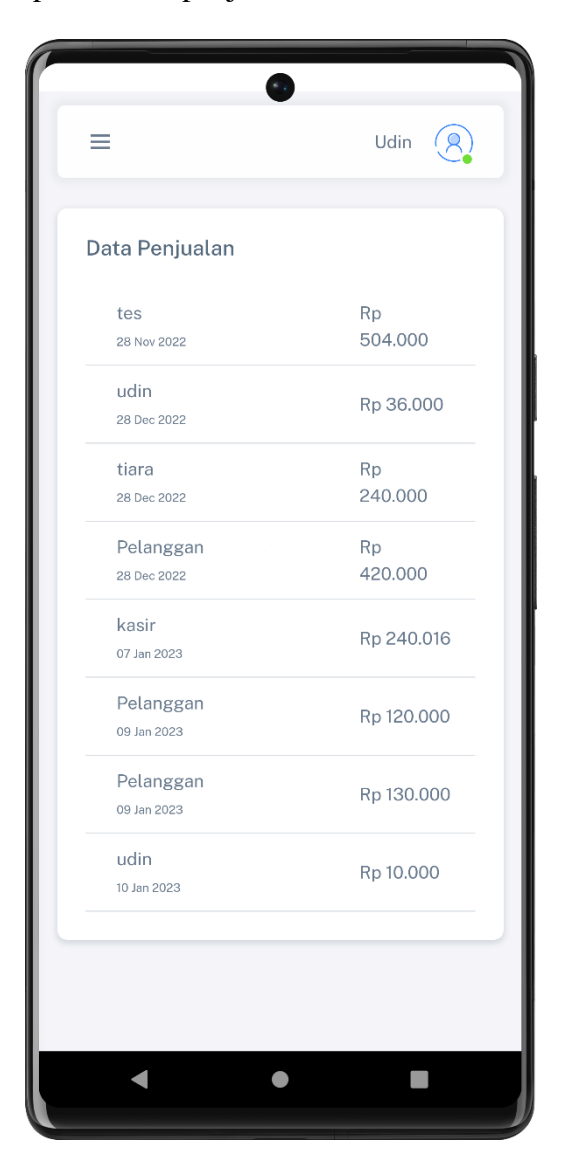

Gambar 5.16 Tampilan Halaman Penjualan

#### 5.1.17 Tampilan Halaman Transaksi

Tampilan halaman transaksi seperti pada Gambar 5.14 merupakan halaman yang berfungsi menambahkan data transaksi, proses yang dilakukan adalah klik menu transaksi pada *sidebar* pada bagian kiri, lalu sistem akan menampilkan halaman produk yang nantinya akan ditambahkan ke dalam keranjang belanja untuk proses transaksi penjualan.

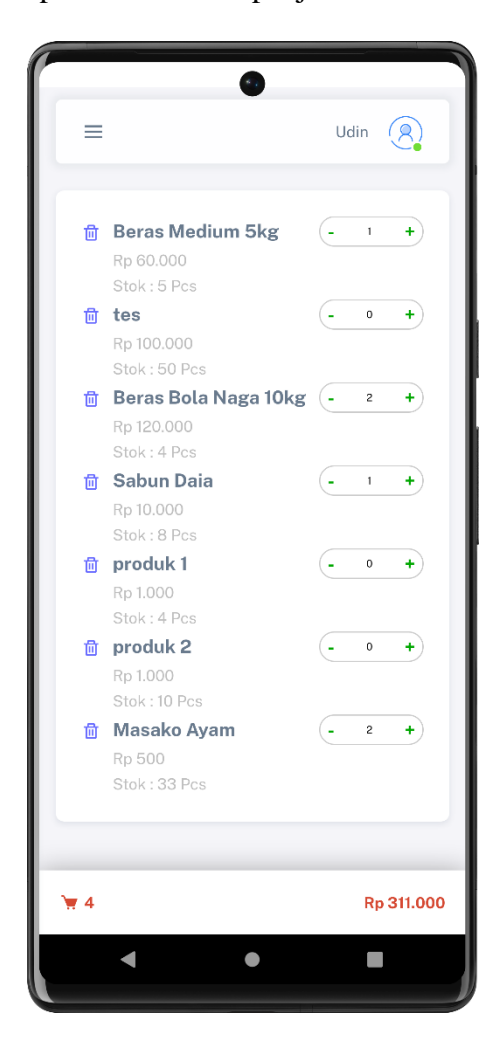

Gambar 5.17 Tampilan Halaman Transaksi

#### 5.1.18 Tampilan Halaman Pembayaran

Tampilan halaman pembayaran seperti pada Gambar 5.15 merupakan halaman yang berfungsi untuk menyelesaikan transaksi dan menyimpan data transaksi beserta dengan nama, nomor telepon, keterangan, pembayaran, total dan kembalian, proses yang dilakukan adalah klik pada bagian total keranjang, lalu sistem akan menampilkan halaman berikutnya.

|    |            | Udin | 8 |
|----|------------|------|---|
| ٩  | Nama       |      |   |
| ¢  | Hp         |      |   |
| 0  | Keterangan |      |   |
|    | Rp 311.000 | 1    |   |
| \$ | Pembayaran |      |   |
| \$ | Kembalian  |      |   |
| •  | Lunas      |      | ~ |
|    | Bayar      |      |   |
|    |            |      |   |
|    |            |      |   |
|    |            |      |   |
|    |            |      |   |

Gambar 5.18 Tampilan Halaman Pembayaran

## 5.1.19 Tampilan Halaman Laporan Pembelian

Tampilan halaman laporan pembelian seperti pada Gambar 5.16 merupakan halaman yang menampilkan data pembelian dan terdapat *form* untuk mengisi tanggal awal dan tanggal akhir, dimana *form* ini berfungsi sebagai penyaring data yang ingin dilihat oleh admin sebagai laporan.

| -                              |                           | Udin (8)                  |
|--------------------------------|---------------------------|---------------------------|
| T <mark>anggal</mark><br>dd/mn | Awal                      | Tanggal Akhir<br>dd/mm/yy |
|                                | Subn                      | nit                       |
| No                             | Konsumen                  | Total                     |
| No                             | Konsumen                  | Total                     |
| 1                              | 28 Nov 2022               | Rp 63.000                 |
| 2                              | teguh<br>28 Dec 2022      | Rp 250.003                |
| 3                              | toko sirin<br>28 Dec 2022 | Rp 154.004                |
| 4                              | kasir<br>07 Jan 2023      | Rp 76.503                 |
| 5                              | Serin<br>09 Jan 2023      | Rp 150.000                |
|                                |                           |                           |

Gambar 5.19 Tampilan Halaman Laporan Pembelian

## 5.1.20 Tampilan Hasil Laporan Pembelian

Tampilan hasil laporan pembelian seperti pada Gambar 5.17 merupakan *output* dari laporan pembelian yang sudah disaring dengan menginputkan *form* tanggal awal dan akhir.

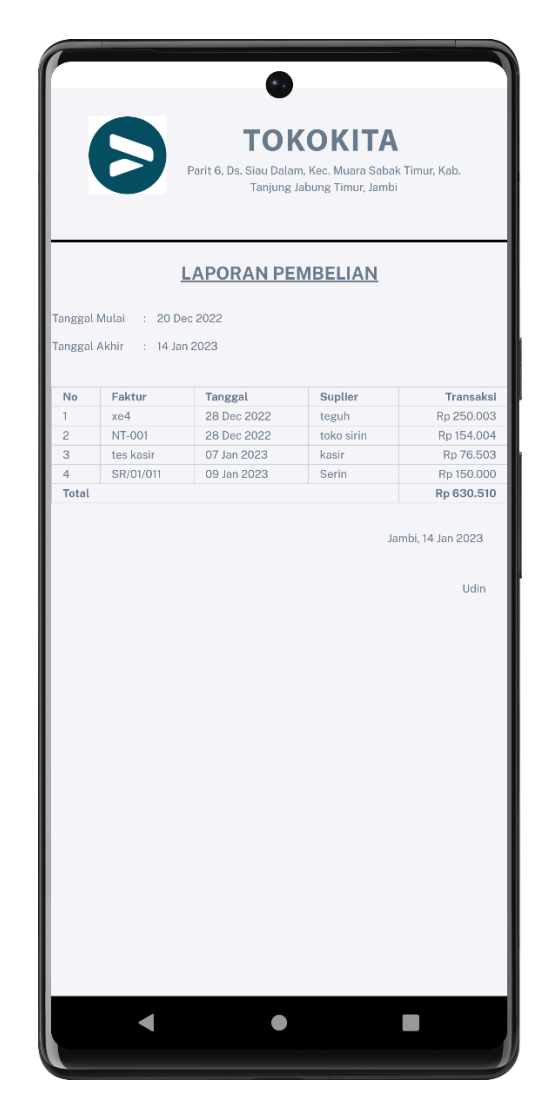

Gambar 5.20 Tampilan Halaman Hasil laporan Pembelian

## 5.1.21 Tampilan Halaman Laporan Penjualan

Tampilan halaman laporan penjualan seperti pada Gambar 5.18 merupakan halaman yang menampilkan data penjualan dan terdapat *form* untuk mengisi tanggal awal dan tanggal akhir, dimana *form* ini berfungsi sebagai penyaring data yang ingin dilihat oleh admin sebagai laporan.

| =                               | 6                                                                                                    | Udin                                                                                                    |
|---------------------------------|----------------------------------------------------------------------------------------------------|----------------------------------------------------------------------------------------------------|
| Tanggal /<br>dd/mm              | Awal                                                                                                    | Tanggal Akhir<br>dd/mm/yy                                                                                                   |
|                                 | Subn                                                                                                    | nit                                                                                                    |
| Data Pe                         | e <b>njualan</b><br>Konsumen                                                                                                    | Total                                                                                                    |
|                                 |                                                                                                    |                                                                                                    |
| 1                               | tes<br>28 Nov 2022                                                                                                    | Rp 504.000                                                                                                    |
| 1<br>2                          | tes<br>28 Nov 2022<br>udin<br>28 Dec 2022                                                                                                    | Rp 504.000<br>Rp 36.000                                                                                                    |
| 1<br>2<br>3                     | tes<br>28 Nov 2022<br>udin<br>28 Dec 2022<br>tiara<br>28 Dec 2022                                                                                                    | Rp 504.000<br>Rp 36.000<br>Rp 240.000                                                                                       |
| 1<br>2<br>3<br>4                | tes           28 Nov 2022           udin           28 Dec 2022           tiara           28 Dec 2022           28 Dec 2022                                                                                   | Rp 504.000<br>Rp 36.000<br>Rp 240.000<br>Rp 420.000                                                                         |
| 1<br>2<br>3<br>4<br>5           | tes         28 Nov 2022         udin         28 Doc 2022         tiara         28 Doc 2022         28 Doc 2022         kasir         07 Jan 2023                                                             | Rp 504.000<br>Rp 36.000<br>Rp 240.000<br>Rp 420.000<br>Rp 240.016                                                           |
| 1<br>2<br>3<br>4<br>5<br>6      | tes         28 Nov 2022         udin         28 Dec 2022         tiara         28 Dec 2022         28 Dec 2022         kasir         07 Jan 2023         09 Jan 2023                                         | Rp 504.000           Rp 36.000           Rp 240.000           Rp 420.000           Rp 240.016           Rp 120.000          |
| 1<br>2<br>3<br>4<br>5<br>6<br>7 | tes           28 Nov 2022           udin           28 Dec 2022           tiara           28 Dec 2022           28 Dec 2022           kasir           07 Jan 2023           09 Jan 2023           09 Jan 2023 | Rp 504.000         Rp 36.000         Rp 240.000         Rp 420.000         Rp 240.016         Rp 120.000         Rp 130.000 |

Gambar 5.21 Tampilan Halaman Laporan Penjualan

## 5.1.22 Tampilan Hasil Laporan Penjualan

Tampilan hasil laporan penjualan seperti pada Gambar 5.19 merupakan *output* dari laporan penjualan yang sudah disaring dengan menginputkan *form* tanggal awal dan akhir.

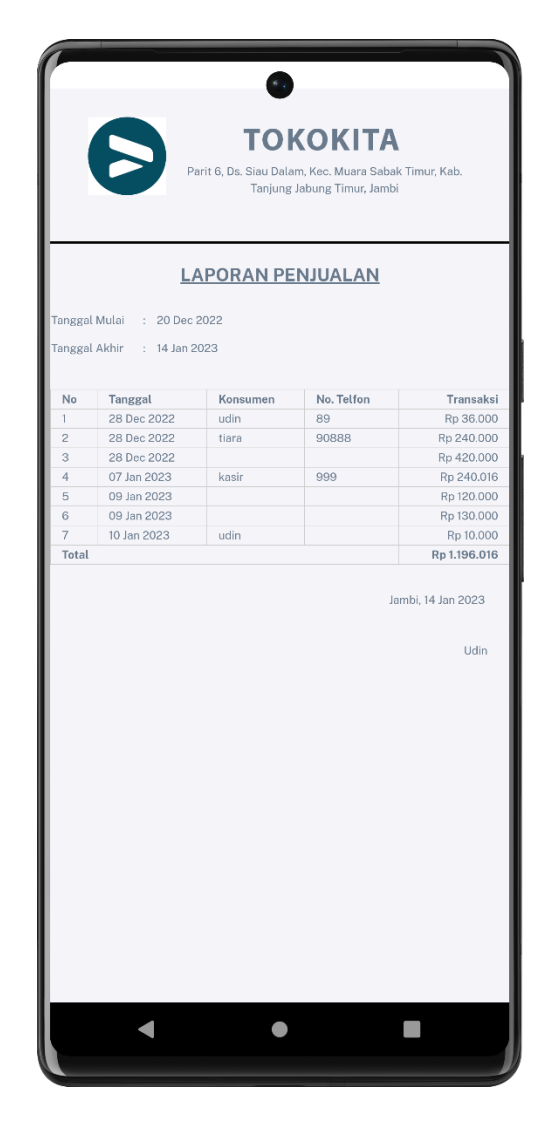

Gambar 5.22 Tampilan Halaman Hasil Laporan Penjualan

## 5.1.23 Tampilan Halaman Laporan Stok

Tampilan halaman stok seperti pada Gambar 5.20 merupakan halaman yang menampilkan data stok dan terdapat tombol *submit*, dimana tombol ini berfungsi sebagai tombol aksi untuk mengarahkan halaman data yang ingin dilihat oleh admin sebagai laporan.

|         | Submit               |      |
|---------|----------------------|------|
| Data Pr | roduk                |      |
| No      | Produk               | Stok |
| 1       | tes                  | 50   |
| 2       | Beras Medium 5kg     | 5    |
| 3       | Beras Bola Naga 10kg | 4    |
| 4       | Sabun Daia           | 8    |
| 5       | produk 1             | 4    |
| 6       | produk 2             | 10   |
| 7       | Masako Ayam          | 33   |
|         |                      |      |
|         |                      |      |

Gambar 5.23 Tampilan Halaman Laporan Stok

## 5.1.24 Tampilan Hasil Laporan Stok

Tampilan hasil laporan stok seperti pada Gambar 5.21 merupakan *output* dari laporan stok yang di *submit* pada halaman laporan stok sebelumnya.

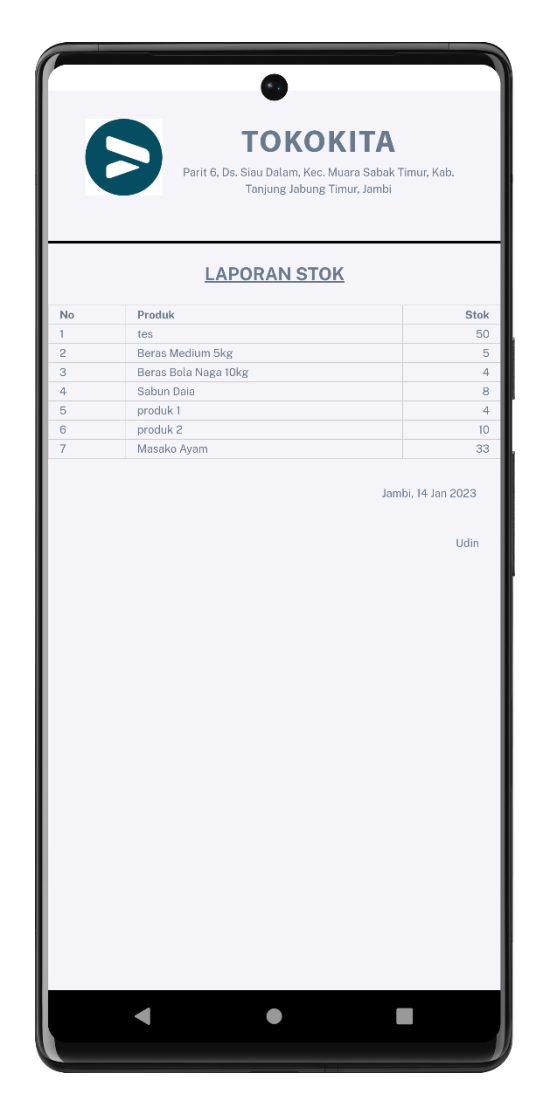

Gambar 5.24 Tampilan Halaman Hasil Laporan Stok

## 5.2 PENGUJIAN SISTEM

Pengujian sistem dalam bab ini merupakan tahap uji coba terhadap perangkat lunak atau program untuk melihat apakah hasil yang didapat telah sesuai dengan yang diharapkan. Hasil dari pengujian perangkat lunak dibuat dalam bentuk tabel seperti sebagai berikut :

| No. | Deskripsi  | Prosedur  | Masukan  | Keluaran    | Hasil     | Kesimpulan |
|-----|------------|-----------|----------|-------------|-----------|------------|
|     |            | Pengujian |          | yang di     | yang      |            |
|     |            |           |          | Hararapkan  | didapat   |            |
| 1   | Login      | Jalankan  | Input    | Menuju ke   | Menuju ke | Baik       |
|     | (Berhasil) | program   | Username | halaman     | halaman   |            |
|     |            |           | dan      | utama atau  | utama     |            |
|     |            |           | password | beranda     | atau      |            |
|     |            |           | yang     |             | beranda   |            |
|     |            |           | benar    |             |           |            |
| 2   | Login      | Jalankan  | Input    | Pesan "Data | Pesan     | Baik       |
|     | (Gagal)    | program   | Username | yang anda   | "Data     |            |
|     |            |           | dan      | masukan     | yang anda |            |
|     |            |           | password | salah!"     | masukan   |            |
|     |            |           | yang     |             | salah!"   |            |
|     |            |           | salah    |             |           |            |

 Tabel 5.1 Tabel Pengujian Login

| No. | Deskripsi   | Prosedur   | Masukan   | Keluaran    | Hasil yang  | Kesimpulan |
|-----|-------------|------------|-----------|-------------|-------------|------------|
|     |             | Pengujian  |           | yang di     | didapat     |            |
|     |             |            |           | Hararapkan  |             |            |
| 1   | Pengujian   | - Jalankan | Input :   | Pesan       | Pesan       | Baik       |
|     | pada        | program    | - Nama    | "Berhasil   | "Berhasil   |            |
|     | menambah    | - Login    | satuan    | disimpan"   | disimpan"   |            |
|     | data satuan | - Mengklik |           |             |             |            |
|     |             | menu       |           |             |             |            |
|     |             | satuan     |           |             |             |            |
|     |             | - Mengklik |           |             |             |            |
|     |             | tombol     |           |             |             |            |
|     |             | tambah     |           |             |             |            |
|     |             | satuan     |           |             |             |            |
| 2   | Pengujian   | - Jalankan | Tidak     | Pesan       | Pesan       | Baik       |
|     | pada        | program    | menginput | "Harap isi  | "Harap isi  |            |
|     | menambah    | - Login    | data      | data yang   | data yang   |            |
|     | data satuan | - Mengklik |           | diperlukan" | diperlukan" |            |
|     |             | menu       |           |             |             |            |
|     |             | satuan     |           |             |             |            |
|     |             | - Mengklik |           |             |             |            |
|     |             | tombol     |           |             |             |            |
|     |             | tambah     |           |             |             |            |
|     |             | satuan     |           |             |             |            |
| 3   | Pengujian   | - Jalankan | Input :   | Pesan       | Pesan       | Baik       |
|     | pada        | program    | Data      | "Berhasil   | "Berhasil   |            |
|     | mengubah    | - Login    | ubahan    | disimpan"   | disimpan"   |            |
|     | data satuan | - Mengklik |           |             |             |            |
|     |             | menu       |           |             |             |            |
|     |             | satuan     |           |             |             |            |

Tabel 5.2 Tabel Pengujian Mengelola Data Satuan

|   |             | - Mengklik |            |              |             |      |
|---|-------------|------------|------------|--------------|-------------|------|
|   |             | data       |            |              |             |      |
|   |             | satuan     |            |              |             |      |
| 4 | Pengujian   | - Jalankan | Kolom      | Pesan        | Pesan       | Baik |
|   | pada        | program    | data ada   | "Harap isi   | "Harap isi  |      |
|   | mengubah    | - Login    | yang       | data yang    | data yang   |      |
|   | data satuan | - Mengklik | belum      | diperlukan"  | diperlukan" |      |
|   |             | menu       | terinput   |              |             |      |
|   |             | satuan     | atau masih |              |             |      |
|   |             | - Mengklik | kosong.    |              |             |      |
|   |             | data       |            |              |             |      |
|   |             | satuan     |            |              |             |      |
| 5 | Pengujian   | - Jalankan |            | Pesan        | Pesan       | Baik |
|   | pada        | program    |            | "Berhasil di | "Berhasil   |      |
|   | menghapus   | - Login    |            | hapus"       | di hapus"   |      |
|   | data satuan | - Mengklik |            |              |             |      |
|   |             | menu       |            |              |             |      |
|   |             | satuan     |            |              |             |      |
|   |             | - Mengklik |            |              |             |      |
|   |             | tombol     |            |              |             |      |
|   |             | hapus      |            |              |             |      |

| No. | Deskripsi | Prosedur   | Masukan       | Keluaran      | Hasil yang    | Kesim |
|-----|-----------|------------|---------------|---------------|---------------|-------|
|     |           | Pengujian  |               | yang di       | didapat       | pulan |
|     |           |            |               | Hararapkan    |               |       |
| 1   | Melihat   | - Jalankan | Input :       | Menampilkan   | Menampilkan   | Baik  |
|     | laporan   | program    | Tanggal       | rekap laporan | rekap laporan |       |
|     | transaksi | - Login    | awal dan      | penjualan     | penjualan     |       |
|     | penjualan | - Mengklik | tanggal akhir |               |               |       |
|     |           | menu       | untuk         |               |               |       |
|     |           | laporan    | laporan       |               |               |       |
|     |           | penjualan  |               |               |               |       |
| 2   | Melihat   | - Jalankan | Tidak         | Pesan "Harap  | Pesan "Harap  | Baik  |
|     | laporan   | program    | memasukkan    | isi bidang    | isi bidang    |       |
|     | transaksi | - Login    | tanggal awal  | yang kosong"  | yang kosong"  |       |
|     | penjualan | - Mengklik | dan akhir     |               |               |       |
|     |           | menu       |               |               |               |       |
|     |           | laporan    |               |               |               |       |
|     |           | penjualan  |               |               |               |       |

Tabel 5.3 Tabel Pengujian Halaman Laporan Transaksi Penjualan

Tabel 5.4 Tabel Pengujian Halaman Laporan Pembelian

| No. | Deskripsi | Prosedur   | Masukan       | Keluaran  | Hasil     | Kesimpulan |
|-----|-----------|------------|---------------|-----------|-----------|------------|
|     |           | Pengujian  |               | yang di   | yang      |            |
|     |           |            |               | Hararapk  | didapat   |            |
|     |           |            |               | an        |           |            |
| 1   | Melihat   | - Jalankan | Input :       | Menampil  | Menampil  | Baik       |
|     | laporan   | program    | Tanggal       | kan rekap | kan rekap |            |
|     | pembelian | - Login    | awal dan      | laporan   | laporan   |            |
|     |           | - Mengklik | tanggal akhir | pembelian | pembelian |            |
|     |           | menu       |               |           |           |            |

|   |           | laporan    | untuk        |            |            |      |
|---|-----------|------------|--------------|------------|------------|------|
|   |           | pembelian  | laporan      |            |            |      |
| 2 | Melihat   | - Jalankan | Tidak        | Pesan      | Pesan      | Baik |
|   | laporan   | program    | memasukkan   | "Harap isi | "Harap isi |      |
|   | pembelian | - Login    | tanggal awal | bidang     | bidang     |      |
|   |           | - Mengklik | dan akhir    | yang       | yang       |      |
|   |           | menu       |              | kosong"    | kosong"    |      |
|   |           | laporan    |              |            |            |      |
|   |           | pembelian  |              |            |            |      |

Tabel 5.5 Tabel Pengujian Halaman Laporan Stok Produk

| No. | Deskripsi | Prosedur   | Masukan | Keluaran     | Hasil yang   | Kesimpulan |
|-----|-----------|------------|---------|--------------|--------------|------------|
|     |           | Pengujian  |         | yang di      | didapat      |            |
|     |           |            |         | Hararapkan   |              |            |
| 1   | Melihat   | - Jalankan |         | Menampilkan  | Menampilkan  | Baik       |
|     | laporan   | program    |         | laporan stok | laporan stok |            |
|     | stok      | - Login    |         | produk       | produk       |            |
|     | produk    | - Mengklik |         |              |              |            |
|     |           | menu       |         |              |              |            |
|     |           | laporan    |         |              |              |            |
|     |           | stok       |         |              |              |            |
|     |           | - Klik     |         |              |              |            |
|     |           | submit     |         |              |              |            |

| No. | Deskripsi | Prosedur   | Masukan      | Keluaran    | Hasil yang  | Kesimpulan |
|-----|-----------|------------|--------------|-------------|-------------|------------|
|     |           | Pengujian  |              | yang di     | didapat     |            |
|     |           |            |              | Hararapkan  |             |            |
| 1   | Pengujian | - Jalankan | Input :      | Pesan       | Pesan       | Baik       |
|     | pada      | program    | - Nama       | "Berhasil   | "Berhasil   |            |
|     | menambah  | - Login    | produk       | disimpan"   | disimpan"   |            |
|     | data      | - Mengklik | - Kategori   |             |             |            |
|     | produk    | menu       | produk       |             |             |            |
|     |           | produk     | - Stok       |             |             |            |
|     |           | - Mengklik | produk       |             |             |            |
|     |           | tombol     | - Harga beli |             |             |            |
|     |           | tambah     | - Harga jual |             |             |            |
|     |           | produk     | - Keterangan |             |             |            |
|     |           |            | - Gambar     |             |             |            |
|     |           |            |              |             |             |            |
| 2   | Pengujian | - Jalankan | Tidak        | Pesan       | Pesan       | Baik       |
|     | pada      | program    | menginput    | "Harap isi  | "Harap isi  |            |
|     | menambah  | - Login    | data         | data yang   | data yang   |            |
|     | data      | - Mengklik |              | diperlukan" | diperlukan" |            |
|     | produk    | menu       |              |             |             |            |
|     |           | produk     |              |             |             |            |
|     |           | - Mengklik |              |             |             |            |
|     |           | tombol     |              |             |             |            |
|     |           | tambah     |              |             |             |            |
|     |           | produk     |              |             |             |            |
| 3   | Pengujian | - Jalankan | Input :      | Pesan       | Pesan       | Baik       |
|     | pada      | program    | Data ubahan  | "Berhasil   | "Berhasil   |            |
|     | mengubah  | - Login    |              | disimpan"   | disimpan"   |            |

Tabel 5.6 Tabel Pengujian Mengelola Data Produk

|   | data      | - Mengklik |            |      |          |        |             |      |
|---|-----------|------------|------------|------|----------|--------|-------------|------|
|   | produk    | menu       |            |      |          |        |             |      |
|   |           | produk     |            |      |          |        |             |      |
|   |           | - Mengklik |            |      |          |        |             |      |
|   |           | produk     |            |      |          |        |             |      |
|   |           | yg dipilih |            |      |          |        |             |      |
| 4 | Pengujian | - Jalankan | Kolom d    | lata | Pesan    |        | Pesan       | Baik |
|   | pada      | program    | ada ya     | ang  | "Harap   | isi    | "Harap is   | i    |
|   | mengubah  | - Login    | belum      |      | data     | yang   | data yang   | 5    |
|   | data      | - Mengklik | terinput a | tau  | diperluk | kan"   | diperlukan' | ,    |
|   | produk    | menu       | masih      |      |          |        |             |      |
|   |           | produk     | kosong.    |      |          |        |             |      |
|   |           | - Mengklik |            |      |          |        |             |      |
|   |           | produk     |            |      |          |        |             |      |
|   |           | yg dipilih |            |      |          |        |             |      |
| 5 | Pengujian | - Jalankan |            |      | Pesan    |        | Pesan       | Baik |
|   | pada      | program    |            |      | "Berhas  | sil di | "Berhasil   |      |
|   | menghapus | - Login    |            |      | hapus"   |        | di hapus"   |      |
|   | data      | - Mengklik |            |      |          |        |             |      |
|   | produk    | menu       |            |      |          |        |             |      |
|   |           | produk     |            |      |          |        |             |      |
|   |           | - Mengklik |            |      |          |        |             |      |
|   |           | tombol     |            |      |          |        |             |      |
|   |           | hapus      |            |      |          |        |             |      |

| No. | Deskripsi | Prosedur   | Masukan   | Keluaran    | Hasil yang | Kesimpulan |
|-----|-----------|------------|-----------|-------------|------------|------------|
|     |           | Pengujian  |           | yang di     | didapat    |            |
|     |           |            |           | Hararapkan  |            |            |
| 1   | Pengujian | - Jalankan | Input :   | Pesan       | Pesan      | Baik       |
|     | pada      | program    | - Nama    | "Berhasil   | "Berhasil  |            |
|     | menambah  | - Login    | kategori  | disimpan"   | disimpan"  |            |
|     | data      | - Mengklik |           |             |            |            |
|     | kategori  | menu       |           |             |            |            |
|     |           | kategori   |           |             |            |            |
|     |           | - Mengklik |           |             |            |            |
|     |           | tombol     |           |             |            |            |
|     |           | tambah     |           |             |            |            |
|     |           | kategori   |           |             |            |            |
| 2   | Pengujian | - Jalankan | Tidak     | Pesan       | Pesan      | Baik       |
|     | pada      | program    | menginput | "Harap isi  | "Harap isi |            |
|     | menambah  | - Login    | data      | bidang yang | bidang     |            |
|     | data      | - Mengklik |           | kosong"     | yang       |            |
|     | kategori  | menu       |           |             | kosong"    |            |
|     |           | kategori   |           |             |            |            |
|     |           | - Mengklik |           |             |            |            |
|     |           | tombol     |           |             |            |            |
|     |           | tambah     |           |             |            |            |
|     |           | kategori   |           |             |            |            |
| 3   | Pengujian | - Jalankan | Input :   | Pesan       | Pesan      | Baik       |
|     | pada      | program    | Data      | "Berhasil   | "Berhasil  |            |
|     | mengubah  | - Login    | ubahan    | disimpan"   | disimpan"  |            |
|     | data      | - Mengklik |           |             |            |            |
|     | kategori  | menu       |           |             |            |            |
|     |           | kategori   |           |             |            |            |

Tabel 5.7 Tabel Pengujian Mengelola Data Kategori Produk

|   |           | - Mengklik |            |              |            |      |
|---|-----------|------------|------------|--------------|------------|------|
|   |           | kategori   |            |              |            |      |
|   |           | yg dipilih |            |              |            |      |
| 4 | Pengujian | - Jalankan | Kolom      | Pesan        | Pesan      | Baik |
|   | pada      | program    | data ada   | "Harap isi   | "Harap isi |      |
|   | mengubah  | - Login    | yang       | bidang yang  | bidang     |      |
|   | data      | - Mengklik | belum      | kosong"      | yang       |      |
|   | kategori  | menu       | terinput   |              | kosong"    |      |
|   |           | kategori   | atau masih |              |            |      |
|   |           | - Mengklik | kosong.    |              |            |      |
|   |           | kategori   |            |              |            |      |
|   |           | yg dipilih |            |              |            |      |
| 5 | Pengujian | - Jalankan |            | Pesan        | Pesan      | Baik |
|   | pada      | program    |            | "Berhasil di | "Berhasil  |      |
|   | menghapus | - Login    |            | hapus"       | di hapus"  |      |
|   | data      | - Mengklik |            |              |            |      |
|   | kategori  | menu       |            |              |            |      |
|   |           | kategori   |            |              |            |      |
|   |           | - Mengklik |            |              |            |      |
|   |           | tombol     |            |              |            |      |
|   |           | hapus      |            |              |            |      |

| No. | Deskripsi | Prosedur   | Masukan    | Keluaran      | Hasil yang    | Kesim |
|-----|-----------|------------|------------|---------------|---------------|-------|
|     |           | Pengujian  |            | yang di       | didapat       | pulan |
|     |           |            |            | Hararapkan    |               |       |
| 1   | Melakukan | - Jalankan | Input :    | - Jika uang   | - Jika uang   | Baik  |
|     | transaksi | program    | - Jumlah   | berlebih,     | berlebih,     |       |
|     |           | - Login    | uang yang  | menampilkan   | menampilkan   |       |
|     |           | - Mengklik | dibayarkan | jumlah        | jumlah        |       |
|     |           | menu       |            | kembalian     | kembalian     |       |
|     |           | transaksi  |            | - Jika uang   | - Jika uang   |       |
|     |           | - Memilih  |            | kurang,       | kurang,       |       |
|     |           | produk yg  |            | menampilkan   | menampilkan   |       |
|     |           | akan       |            | jumlah uang   | jumlah uang   |       |
|     |           | dibeli     |            | yang kurang   | yang kurang   |       |
|     |           | pelanggan  |            | - Menampilkan | - Menampilkan |       |
|     |           | - Mengklik |            | tampilan      | tampilan      |       |
|     |           | tombol     |            | struk belanja | struk belanja |       |
|     |           | keranjang  |            |               |               |       |
|     |           | - Klik     |            |               |               |       |
|     |           | bayar      |            |               |               |       |
|     |           |            |            |               |               |       |

| <b>Tabel 5.8 Tabel Pengujian</b> | Halaman Transaksi |
|----------------------------------|-------------------|
|----------------------------------|-------------------|

# Tabel 5.9 Tabel Pengujian Halaman Data Transaksi Penjualan

| No. | Deskripsi | Prosedur   | Masukan | Keluaran       | Hasil yang     | Kesim |
|-----|-----------|------------|---------|----------------|----------------|-------|
|     |           | Pengujian  |         | yang di        | didapat        | pulan |
|     |           |            |         | Hararapkan     |                |       |
| 1   | Melihat   | - Jalankan |         | Menampilkan    | Menampilkan    | Baik  |
|     | data      | program    |         | data transaksi | data transaksi |       |
|     | transaksi | - Login    |         | penjualan      | penjualan      |       |
|     | penjualan |            |         |                |                |       |

| - Mengklik |  |  |
|------------|--|--|
| menu       |  |  |
| penjualan  |  |  |

## Tabel 5.10 Tabel Pengujian Halaman Data Pembelian

| No. | Deskripsi | Prosedur   | Masukan | Keluaran       | Hasil     | Kesim |
|-----|-----------|------------|---------|----------------|-----------|-------|
|     |           | Pengujian  |         | yang di        | yang      | pulan |
|     |           |            |         | Hararapkan     | didapat   |       |
| 1   | Melihat   | - Jalankan |         | Menampilkan    | Menampil  | Baik  |
|     | data      | program    |         | data pembelian | kan data  |       |
|     | pembelian | - Login    |         |                | pembelian |       |
|     |           | - Mengklik |         |                |           |       |
|     |           | menu       |         |                |           |       |
|     |           | pembelian  |         |                |           |       |

## Tabel 5.11 Tabel Pengujian Menambah Data Pembelian

| No. | Deskripsi | Prosedur   | Masukan   | Keluaran  | Hasil     | Kesimpulan |
|-----|-----------|------------|-----------|-----------|-----------|------------|
|     |           | Pengujian  |           | yang di   | yang      |            |
|     |           |            |           | Hararapka | didapat   |            |
|     |           |            |           | n         |           |            |
| 1   | Menambah  | - Jalankan | Input:    | Pesan     | Pesan     | Baik       |
|     | data      | program    | - No.     | "Berhasil | "Berhasil |            |
|     | pembelian | - Login    | Faktur    | disimpan" | disimpan  |            |
|     | stok      | - Mengklik | - Nama    |           | "         |            |
|     | produk    | menu       | pemasok   |           |           |            |
|     |           | pembelian  | - Keteran |           |           |            |
|     |           | - Mengklik | gan       |           |           |            |
|     |           | tombol     |           |           |           |            |

|   |           | tambah     |           |             |          |      |
|---|-----------|------------|-----------|-------------|----------|------|
|   |           | pembelian  |           |             |          |      |
|   |           | - Memilih  |           |             |          |      |
|   |           | produk     |           |             |          |      |
|   |           | yang di    |           |             |          |      |
|   |           | tambah     |           |             |          |      |
| 2 | Menambah  | - Jalankan | Tidak     | Pesan       | Pesan    | Baik |
|   | data      | program    | menginput | "Harap isi  | "Harap   |      |
|   | pembelian | - Login    | kan data  | data yang   | isi data |      |
|   | stok      | - Mengklik |           | diperlukan" | yang di  |      |
|   | produk    | menu       |           |             | perlukan |      |
|   |           | pembelian  |           |             | "        |      |
|   |           | - Mengklik |           |             |          |      |
|   |           | tombol     |           |             |          |      |
|   |           | tambah     |           |             |          |      |
|   |           | pembelian  |           |             |          |      |
|   |           | - Memilih  |           |             |          |      |
|   |           | produk     |           |             |          |      |
|   |           | yang di    |           |             |          |      |
|   |           | tambah     |           |             |          |      |

## Tabel 5.12 Tabel Pengujian Mengubah Profile

| No. | Deskripsi | Prosedur   | Masukan | Keluaran   | Hasil     | Kesimpulan |
|-----|-----------|------------|---------|------------|-----------|------------|
|     |           | Pengujian  |         | yang di    | yang      |            |
|     |           |            |         | Hararapkan | didapat   |            |
| 1   | Mengubah  | - Jalankan | Input:  | Pesan      | Pesan     | Baik       |
|     | data      | program    | Ubah    | "Berhasil  | "Berhasil |            |
|     | profile   | - Login    | data    | disimpan"  | disimpan" |            |
|     |           |            | profile |            |           |            |

| - Mengklik |  |  |
|------------|--|--|
| icon       |  |  |
| profile    |  |  |

| No. | Deskripsi | Prosedur  | Masukan | Keluaran    | Hasil   | Kesimpulan |
|-----|-----------|-----------|---------|-------------|---------|------------|
|     |           | Pengujian |         | yang di     | yang    |            |
|     |           |           |         | Hararapkan  | didapat |            |
| 1   | Logout    | - Klik    | Klik    | Keluar dari | Keluar  | Baik       |
|     |           | menu      | logout  | halaman     | dari    |            |
|     |           | profile   |         | utama       | halaman |            |
|     |           | - Klik    |         |             | utama   |            |
|     |           | logout    |         |             |         |            |

#### Tabel 5.13 Tabel Pengujian Menu Logout

#### 5.3 ANALISIS YANG DICAPAI OLEH SISTEM

Analisis hasil yang dicapai oleh Aplikasi Kasir Berbasis Android Pada Toko Sukses Maju Jaya yang telah dibangun adalah sebagai berikut :

#### 5.3.1 Kelebihan Sistem

Adapun kelebihan dari sistem yang baru ini adalah sebagai berikut :

- 1. Mudah dioperasikan karena rancangan dari setiap tampilan dirancang secara user friendly atau mudah dimengerti oleh pengguna.
- Aplikasi dapat digunakan dimana saja, karena aplikasi dapat berjalan di ponsel pintar berbasis android.
- Memberikan kemudahan bagi pemilik untuk memiliki akses penuh kedalam data penjualan, pembelian dan stok.

## 5.3.2 Kekurangan Sistem

Adapun kekurangan dari sistem yang baru ini adalah sebagai berikut :

- 1. Belum bisa menggunakan *e-money* atau uang digital seperti *gopay*, *dana*, *shopeepay*.
- 2. Keamanan data yang masih belum teruji.
- 3. Hanya bisa berjalan di sistem operasi Android